# Walkthrough of the new login experience

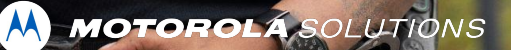

### One, unified experience for all

This new login process will start with all CommandCentral products. Over the coming months, we'll be working to bring single sign-on to all customers to help reduce the need to maintain different login credentials for each Motorola Solutions application that you use.

The following slides provide a walkthrough of the new login experience. Users will login to CommandCentral with their current CommandCentral login credentials. Again, for now, this will only be applicable to CommandCentral products. Other products will follow after.

### Username entry

Enter your username on the first page.

• The username is always your email address.

The responsive design will adapt to both large and small screen sizes.

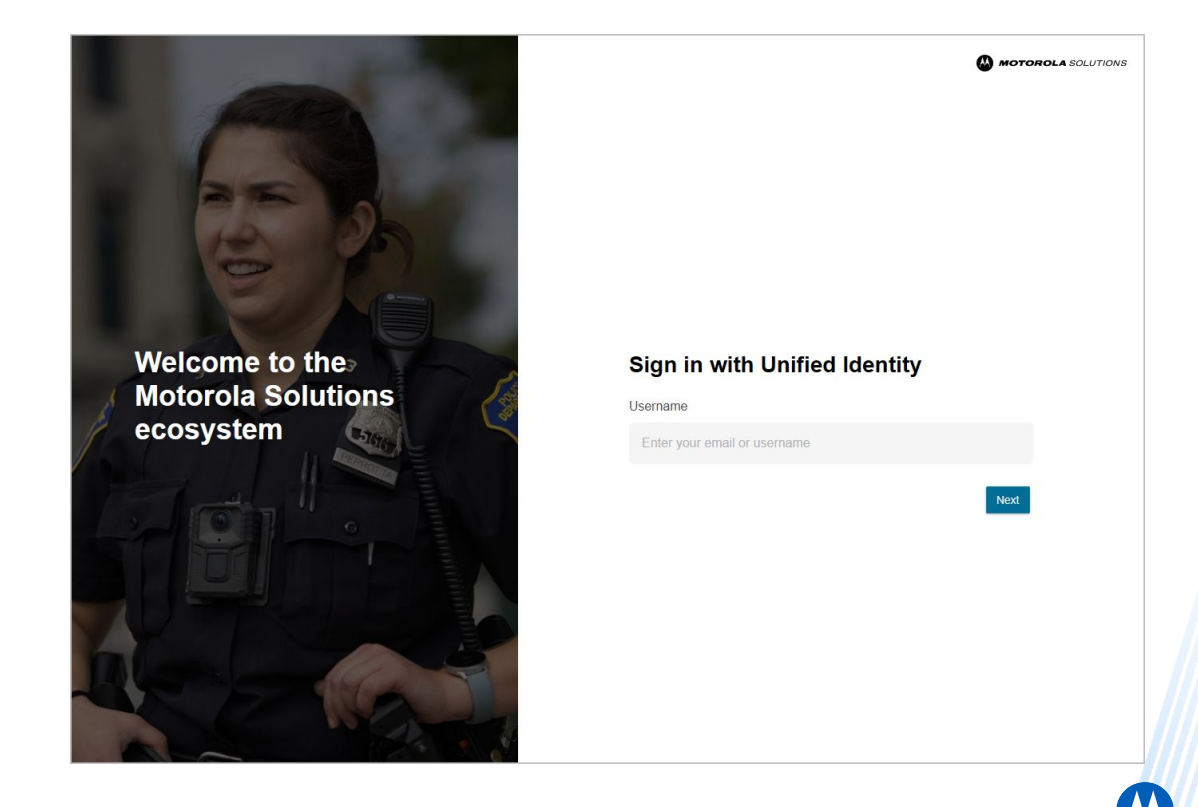

### Password entry

Next, type your password.

- Note that you can still see your username and have the option to change it if needed.
- Click the eye icon in the password field to reveal what you have typed.

Use the Forgot Password link to set a new password if you don't remember it.

Be sure to change your password when it is close to expiring.

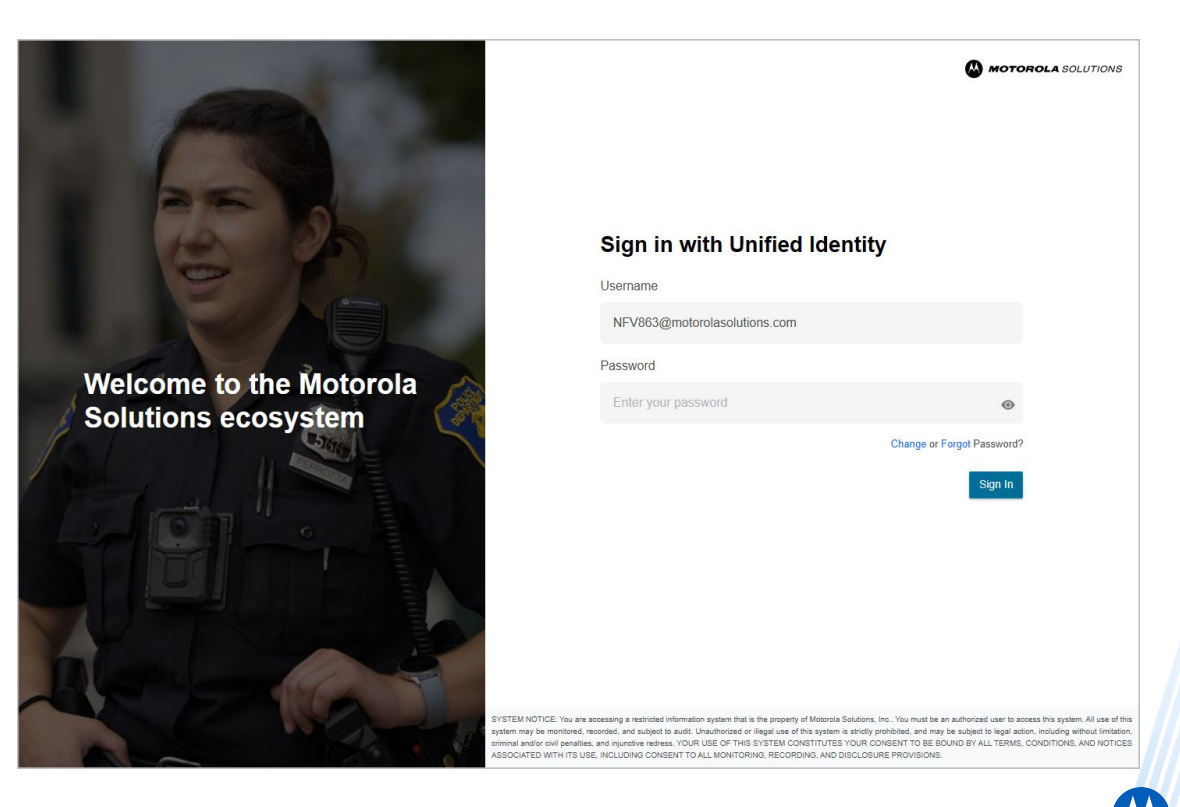

### Forgot password Passcode verification

If you click on the Forgot Password link, a code will be sent by email to the email address you entered as your username. Once the code is entered into this screen, you can initiate the password reset.

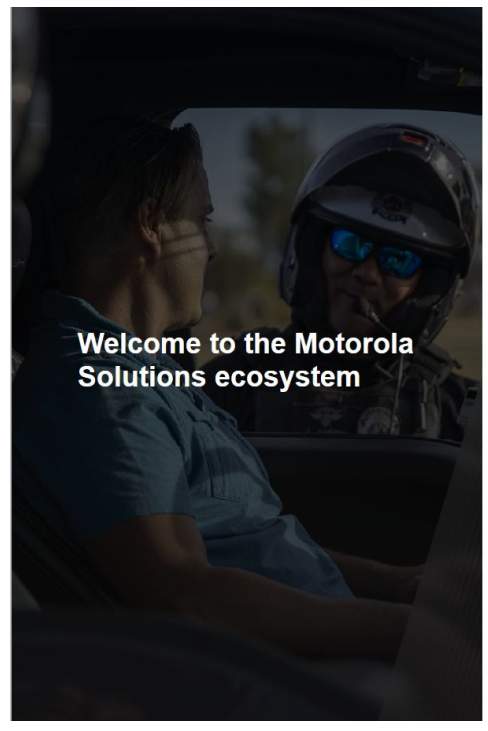

#### Set Password

Enter the security code that was sent to your email address. If you don't receive the code within a few minutes, try again.

Enter Security Code

Enter Security Code

Cancel Va

### Forgot password New password entry

Once you've entered a valid code, you can enter your new password. Confirm the new password to complete the password reset.

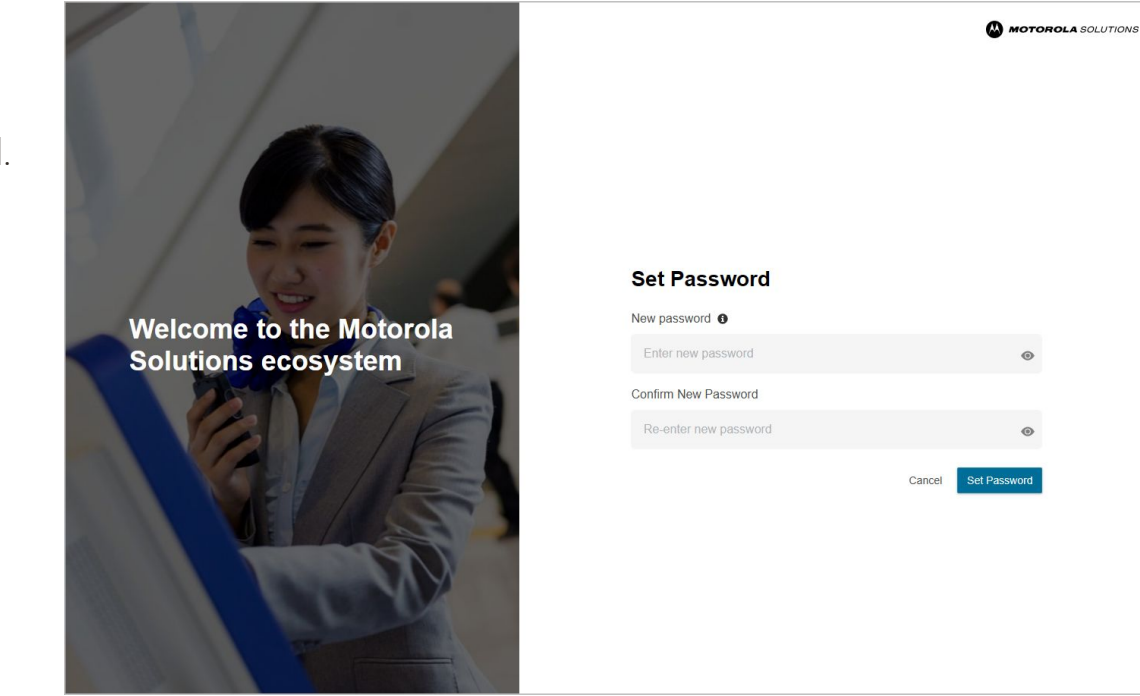

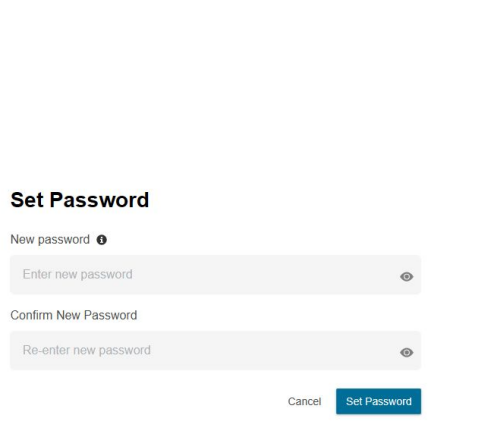

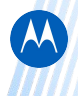

### Change password

Enter your current password and then type in a new password. Confirm the new password to complete the password change.

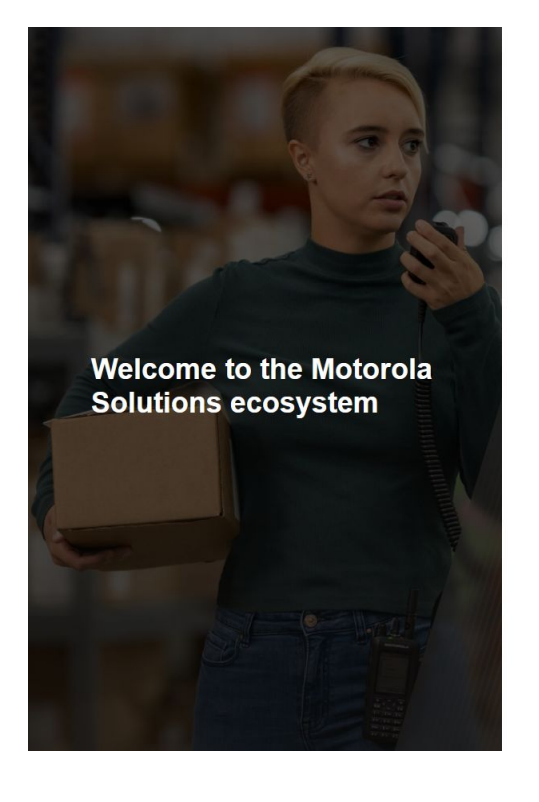

#### Change Password

NFV863@motorolasolutions.com @

| Surrent Password           |   |
|----------------------------|---|
| Enter your password        | ۲ |
| New Password               |   |
| Enter new password         | ۲ |
| Confirm New Password       |   |
| Re-enter your new password | ۲ |
|                            |   |

Cancel Submi

## Thank you

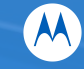